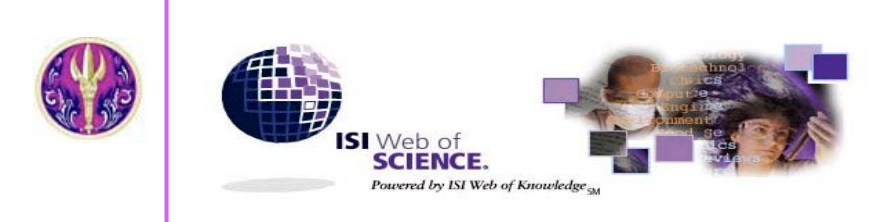

Science Ottation Index Expanded Social Sciences Ottation Index Arts &Humanities Ottation Index Index Chemicus Ourrent Chemical Reactions

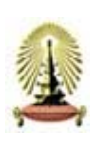

ISI Web of Science ชุดฐานข้อมูลของ *The Thomson Corporation* ใช้ระบบการสืบค้น ISI Web of Knowledge ประกอบด้วย 2 ชุดฐานข้อมูล

1. Citation Databases โดยสำนักงานคณะกรรมการการ

อุดมศึกษา(สกอ.) บอกรับให้ 3 ฐานข้อมูล คือ

- Science Citation Index Expanded (SCI Expanded) บทความจากวารสารสาขาวิทยาศาสตร์ มากกว่า 5,900 ชื่อ
- Social Sciences Citation Index (SSCI) บทความจากวารสารสาขาสังคมศาสตร์ มากกว่า 1,725 ชื่อ
- Arts & Humanities Citation Index (A& HCI) บทความจากวารสารสาขาศิลปะและมนุษยศาสตร์ 1,144 ชื่อ

2. Chemistry Databases โดยสถาบันวิทยบริการ

จุฬาลงกรณ์มหาวิทยาลัย บอกรับ 2 ฐานข้อมูล คือ

- Current Chemical Reaction การสังเคราะห์และปฏิกิริยาเคมีจากวารสารชั้นน้ำและสิทธิบัตร
- Index Chemicus
   ข้อมูลและโครงสร้างสารประกอบอินทรีย์จากวารสารชั้นนำ
- การใช้ฐานข้อมูลทางเคมีต้องติดตั้ง Chemistry plug-in

# ลักษณะเด่นของฐานข้อมูล

- 🔶 สืบค้นการอ้างอิงผลงาน (Cited Reference Search)
- ★ สืบค้นบทความที่มีความสัมพันธ์กัน คือมีรายการอ้างอิง เหมือนกันอย่างน้อย 1 รายการ (Related Records)
- 🛧 สืบค้นโครงสร้างและปฏิกิริยาทางเคมี (Structure Search)
- 💠 มีระบบวิเคราะห์ผลการสืบค้น (Analyse Results)

# การเข้าใช้ฐานข้อมูล

สืบค้นที่ CU Digital Library <u>http://www.car.chula.ac.th</u>

หัวข้อ Find CU Reference Databases เลือก General & Interdisciplinary Sciences คลิกเลือก ISI Web of Science จะพบ หน้าจอ Welcome to *ISI Web of Knowledge*... transforming research แล้วคลิกปุ่ม **GO** ตรงชุดฐานข้อมูล Web of Science หรือ คลิก**เลือกตาม** ชื่อฐานข้อมูล

หากต้องการใช้บริการเสริมต่าง ๆ เช่น จัดเก็บคำค้นเพื่อนำกลับมาค้นใหม่ (Save Searches) บริการแจ้งบทความใหม่จากคำค้นที่เคยสืบค้นแล้ว (Search History Alerts) บริการแจ้งการอ้างอิงเพิ่มใหม่ (Citation Alerts) เป็นต้น ให้ลงทะเบียนโดยคลิกที่ Please <u>register</u> for more features ทาง ด้านขวาของหน้าจอก่อนคลิกปุ่ม **GO** 

## วิธีการสืบดัน

GEI GEI

 เลือกฐานข้อมูล และช่วงเวลาที่ต้องการสืบค้น จากหัวข้อ Select database(s) and timespan

เลือกวิธีการสืบค้นจากทางเลือก

| RCH | CITED REF | STRUCTURE | ADVANCED<br>SEARCH |
|-----|-----------|-----------|--------------------|
|-----|-----------|-----------|--------------------|

**Quick Search** การสืบค้นแบบเร็วและง่าย โดยใส่คำค้นในช่อง Quick search แล้วคลิกปุ่ม **GO** 

Quick search: Enter a topic

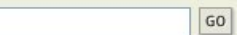

General Search การสืบค้นจากหัวเรื่อง ชื่อบทความ ชื่อผู้เขียน ชื่อ กลุ่มผู้เขียน ชื่อวารสาร ปีพิมพ์ และสถานที่ทำงานของผู้เขียนบทความ โดย เลือกใส่คำค้นในแต่ละช่องของเขตข้อมูลซึ่งมี 5 ช่อง ได้แก่ Topic, Author, Group Author, Source Title, Publication Year และ Address แล้วคลิก ปุ่ม SEARCH หากต้องการกำหนดภาษาและประเภทของเอกสาร ให้คลิก เลือกที่หัวข้อ Restrict search by languages and document types

| elected databas                                                                                       | e(s) and timespan: CHANGE SETTINGS 🔻                                                                                                    |                                                      |
|----------------------------------------------------------------------------------------------------|----------------------------------------------------------------------------------------------------|------------------------------------------------------|
| vatabases=SCI-EXPAI                                                                                   | IDED, SSCI, A&HCI, CCR, IC; Timespan=1993-2006                                                                                                    |                                                      |
| Enter terms or phi<br>The search will be                                                              | ases separated by the operators AND, OR, NOT, or<br>added to the search history. [>> View your search                                                                                                    | SAME, and then press SEARCH<br>history/combine sets] |
| SEARCH CLEAR                                                                                          |                                                                                                    |                                                      |
| TOPIC: 1) Enter                                                                                       | one or more terms. Searches within article titles, k<br>al network* AND ozone (More examples)                                                                                                    | eywords, or abstracts.                               |
|                                                                                                    | Title c                                                                                                    | only                                                 |
|                                                                                                    |                                                                                                    |                                                      |
| AUTHOR: 1) Ente<br>Example: O'BRI                                                                     | r one or more author names (see <u>author index</u> ℕ).<br>AN C* OR OBRIAN C*                                                                                                    |                                                      |
|                                                                                                    |                                                                                                    |                                                      |
|                                                                                                    |                                                                                                    |                                                      |
| GROUP AUTHOR:                                                                                         | ① Enter one or more group names (see group aut)                                                                                                    | hor index 🔊).                                        |
| GROUP AUTHOR:<br>Example: CERN                                                                        | Enter one or more group names (see group aut                                                                                                    | hor index 🔊).                                        |
| GROUP AUTHOR:<br>Example: CERN                                                                        | i) Enter one or more group names (see group aut<br>aut)                                                                                                    | hor index 🔄).                                        |
| GROUP AUTHOR:<br>Example: CERN                                                                        | Enter one or more group names (see group aut                                                                                                    | <u>hor index</u> ⊠).<br>⊴).                          |
| GROUP AUTHOR:<br>Example: CERN<br>SOURCE TITLE:                                                       | Enter one or more group names (see group aut     Denter full journal titles (see <u>full source titles list</u> er* OR Journal of Cancer Research and Clinical Once                                                                                                    | hor index (5).<br>(5).                               |
| GROUP AUTHOR:<br>Example: CERN<br>SOURCE TITLE:<br>Example: Canc                                      | Enter one or more group names (see <u>group aut</u> Enter full journal titles (see <u>full source titles list</u> Enter full journal of Cancer Research and Clinical Onc                                                                                                    | hor index 🔊).<br>S).<br>ology                        |
| GROUP AUTHOR:<br>Example: CERN<br>SOURCE TITLE: (<br>Example: Canc<br>PUBLICATION YE<br>Example: 2001 | Enter one or more group names (see <u>group aut</u> Enter full journal titles (see <u>full source titles list</u> er* OR Journal of Cancer Research and Clinical Onc      AR: D Enter a publication year or range. or 1997-1999                                                                    | hor index 🔊).<br>S).<br>ology                        |
| GROUP AUTHOR:<br>Example: CERN<br>SOURCE TITLE: (<br>Example: Canc<br>PUBLICATION YE<br>Example: 2001 | <ul> <li>Enter one or more group names (see group aut</li> <li>Enter full journal titles (see <u>full source titles list</u>)</li> <li>Enter full journal of Cancer Research and Clinical Oncer</li> <li>Free OR Journal of Cancer Research and Clinical Oncor</li> <li>AR: Description</li> </ul> | hor index 🔊).<br>S).<br>ology                        |

Cited Reference Search การสืบค้นการอ้างอิงผลงาน โดยเลือก ใส่คำค้นในแต่ละช่องของเขตข้อมูลซึ่งมี 3 ช่อง ได้แก่ Cited Author, Cited Work และ Cited Years แล้วคลิกปุ่ม SEARCH

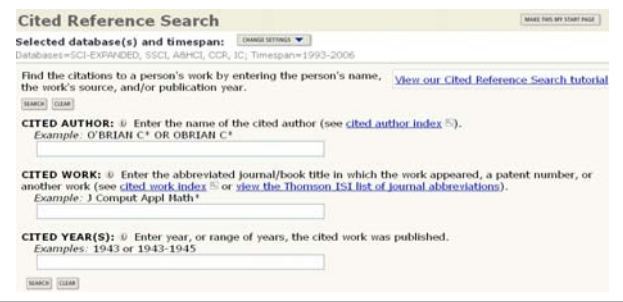

# Advanced Search การสืบค้นขั้นสูงโดยการใส่ประโยคการสืบค้นที่

ต้องการ กำหนดเขตข้อมูลและใช้เทคนิคเชื่อมคำค้นโดยใช้ Boolean operators (*and, or, not, same*) และการใช้เครื่องหมายวงเล็บ ( )

|      | ความหมายการใช้ Boolean operators                                    |
|------|---------------------------------------------------------------------|
| and  | มีทุกคำคันที่เชื่อมด้วย and ในผลการสืบคันทุกรายการ                  |
| or   | มีค่ำคันคำใดคำหนึ่งหรือทุกคำที่เชื่อมด้วย or ในผลการสืบคันทุกรายการ |
| not  | ไม่มีคำค้นที่ตามหลัง not ในผลการสืบค้นทุกรายการ                     |
| same | มีทุกคำคันที่เชื่อมด้วย same ในผลการสืบคั้นทุกรายการและอยู่ใน       |
|      | ประโยคเดียวกัน                                                      |

Structure Search การสืบค้นหาปฏิกิริยาทางเคมีและสารประกอบ ทางเคมี จากฐานข้อมูล Chemical Current Reaction และ Index Chemicus สามารถสืบค้นโดยใช้ Structure Drawing Tools

#### การแสดงพลการสืบดัน

การแสดงผลการสืบค้นจะแสดงแบบย่อ(Summary) ประกอบด้วย คำและ ขอบเขตที่ใช้สืบค้น จำนวนผลการสืบค้น และผลการสืบค้นระเบียนย่อ โดย แสดง 10 ระเบียน/หน้าจอ และสามารถปรับจำนวนการแสดงผลเป็น 25 และ 50 ระเบียนได้ ตรงช่อง **Records 1 -- 10** Show 10 per page v

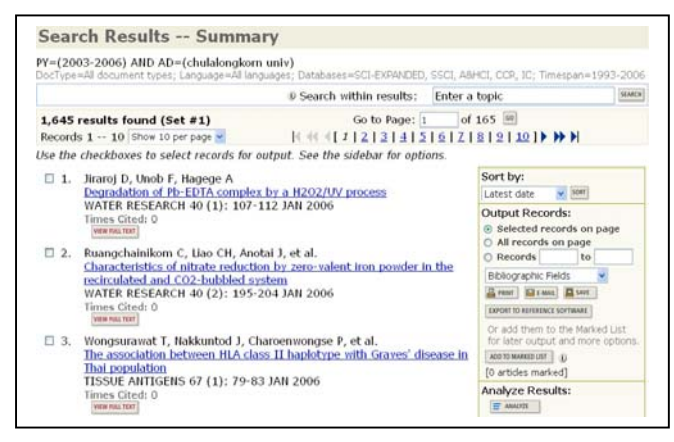

หากจำนวนผลการสืบค้นมากเกินไป หรือ ต้องการค้นเจาะจง จากผลการสืบค้นที่ได้ ให้ใส่คำค้นในช่อง Search within results แล้วคลิก ปุ่ม **SEARCH** 

การจัดเรียงผล(Sort) สามารถเลือกการจัดเรียงผลบนหน้าจอ จากทางเลือก Sort by แล้วคลิกปุ่ม **SORT** โดยกำหนดการเรียงได้ 6 แบบ ได้แก่ เรียงตาม Latest date(ปี), Times Cited(จำนวนการอ้างถึง), Relevance(ความเกี่ยวข้อง), First Author(ชื่อผู้เขียนลำดับแรก), Source Title(ชื่อวาสาร), และ Publication Year (ปีพิมพ์)

การวิเคราะห์ผลการสืบค้น (Analyse Results) สามารถ วิเคราะห์ผลการสืบค้นจำแนกตาม ผู้เขียนบทความ ประเทศ ประเภท เอกสาร สถาบัน/หน่วยงาน ภาษา ปีพิมพ์ ชื่อวารสาร และ กลุ่มหัวเรื่อง โดยใช้ทางเลือก Analyse Results แล้วคลิกปุ่ม **ANALYSE** 

| SUMMARY                                                            | Web Of                                                                  | Science Results Analysis                                           |                                                          | HELP |
|--------------------------------------------------------------------|-------------------------------------------------------------------------|--------------------------------------------------------------------|----------------------------------------------------------|------|
|                                                                    |                                                                         | Results Analysis                                                   |                                                          |      |
| 1,645 records. PY=(2003-2006) AND AD=(chulalongkorn univ)          |                                                                         |                                                                    |                                                          |      |
| Select field to rank by:                                           | Analyze:                                                                | Set display options:                                               | Sort by:                                                 |      |
| Institution Name A<br>Language<br>Publication Year<br>Source Title | <ul> <li>First 500 records</li> <li>All (up to 2000 records)</li> </ul> | Show the top 500 Y results.<br>Minimum record count (threshold): 1 | <ul> <li>Record count</li> <li>Selected field</li> </ul> |      |
| ANALYZE Rank result                                                | s by the selected field.                                                |                                                                    |                                                          |      |

| IEW RECORDS | Field: Subject Category              | Record<br>Count | % of 1645 | Bar Chart |
|-------------|--------------------------------------|-----------------|-----------|-----------|
|             | Polymer Science                      | 120             | 7.3 %     |           |
|             | Engineering, Chemical                | 119             | 7.2 %     |           |
|             | Pharmacology & Pharmacy              | 103             | 6.3 %     |           |
|             | Immunology                           | 95              | 5.8 %     |           |
|             | Chemistry, Physical                  | 90              | 5.5 %     |           |
|             | Infectious Diseases                  | 89              | 5.4 %     | -         |
|             | Biochemistry & Molecular Biology     | 81              | 4.9 %     | - C       |
|             | Materials Science, Multidisciplinary | 70              | 4.3 %     |           |

เลือกดูผลวิเคราะห์ โดยคลิกที่ 🛛 หน้ารายการที่ต้องการ แล้วคลิกปุ่ม VIEW RECORDS

การแสดงผล **ระเบียนเต็ม (Full Record)** ให้คลิกที่ **ชื่อบทความ**ของ ระเบียนที่ต้องการบนหน้าจอ Summary

การแสดงผล **เอกสารฉบับเต็ม (Full Text**) ให้คลิกที่ปุ่ม **View Full Text** บนหน้าจอ Summary หรือ Full Record

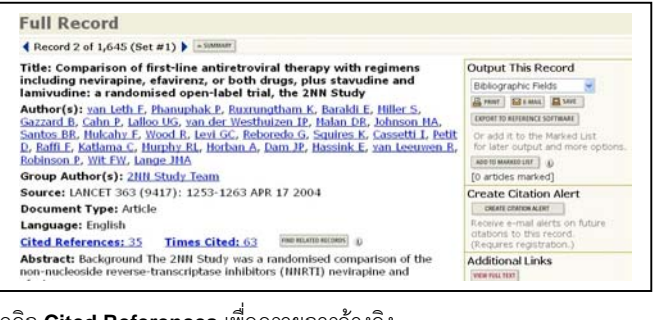

คลิก <u>Cited References</u> เพื่อดูรายการอ้างอิง คลิก <u>Times Cited</u> เพื่อดูบทความอื่นที่อ้างถึงบทความนี้ คลิกปุ่ม FIND RELATED RECORDS เพื่อดูบทความอื่นที่เกี่ยวข้อง คลิกปุ่ม CREATE CITATION ALERT เพื่อให้ระบบแจ้งทาง e-mail หากมีบทความอื่นอ้างถึงเพิ่ม (*ทางเลือกนี้จะใช้ได้ต่อเมื่อมีการลงทะเบียน* การใช้ก่อน)

## การพิมพ์/บันทึก/ส่งพลการสืบดัน

- เลือกระเบียนผลขณะอยู่หน้าจอ Summary โดยคลิกที่ □ หน้า ระเบียนที่ต้องการ หรือเลือกทุกระเบียนบนหน้าจอ ให้คลิกที่ All Records on this page หรือต้องการเลือกทั้งหมดหรือกำหนด เป็นช่วง ให้เลือก Records to แล้วใส่หมายเลขเริ่มต้นและสิ้นสุด หากอยู่หน้าจอ Full Record ให้คลิกปุ้ม ADD TO MARKED LIST
- เลือกรูปแบบผลการสืบค้นในช่อง
   Bibliographic Fields
- 3. คลิกปุ่ม

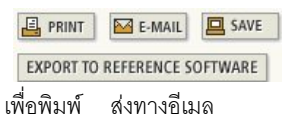

บันทึกลงไฟล์ หรือ ส่งเข้าโปรแกรม

| Output Record<br>O Selected reco<br>O All records o | <b>ls:</b><br>ords on page<br>n page |
|-----------------------------------------------------|--------------------------------------|
| O Records                                           | to                                   |
| Bibliographic Fie<br>Brint Seference S              | Ids                                  |
| Or add them to<br>for later output                  | the Marked List<br>and more options. |
| ADD TO MARKED LIST                                  | D                                    |
| [ <u>10 articles</u> mark                           | ed]                                  |

จัดการทางบรรณานุกรม เช่น EndNote เป็นต้น

## การออกจากฐานข้อมูล

คลิกปุ่ม LOG OUT ทุกครั้ง หลังจากใช้ฐานข้อมูลเรียบร้อยแล้ว

🔊 จัดทำโดย ศุภกร เมาลานนท์ สถาบันวิทยบริการ จุฬาลงกรณ์มหาวิทยาลัย (ฉบับพิมพ์ครั้งที่ 10) กุมภาพันธ์ 2549